# 使用執行CatOS系統軟體的Catalyst 5500/5000和 6500/6000交換器上的內部路由器(第3層卡)設 定InterVLAN路由

## 目錄

簡介 必要條件 需求 採用元件 慣例 網路圖表 常規配置任務 設定 InterVLAN 路由 常見問題:VLAN介面顯示down/down 驗證設定 附錄 Supervisor Engine模組組態 RSM配置 相關資訊

# <u>簡介</u>

本文提供如何使用內部路由器(第3層[L3]卡/模組)在Catalyst交換器(執行Catalyst OS [CatOS]系 統軟體)上設定InterVLAN路由的基本資訊。 術語內部路由器是指Catalyst 5500/5000和 6500/6000交換器上的以下L3卡/模組:

- Catalyst 6500/6000系列交換器上的多層交換器功能卡(MSFC)
- Catalyst 6500/6000系列交換器上的MSFC2
- Catalyst 5500/5000系列交換器上的路由交換器功能卡(RSFC)
- Catalyst 5500/5000系列交換器上的路由交換器模組(RSM)

任何執行CatOS的Catalyst 5500/5000或Catalyst 6500/6000系列交換器(搭配支援的L3卡)都可以 在本檔案中使用以取得相同的結果。

# 必要條件

## <u>需求</u>

本文檔的讀者應瞭解以下主題:

注意:本文不會討論如何使用第3層服務模組(WS-X4232-L3)在Catalyst 4500/4000交換器上設定

InterVLAN路由。 有關詳細資訊,請參閱以下檔案:

- Catalyst 4000第3層服務模組的安裝和配置說明中的「為InterVLAN路由配置模組」部分
- Catalyst 4000系列路由器模組的配置和概述(WS-X4232-L3)

## <u>採用元件</u>

本文中的資訊係根據以下軟體和硬體版本:

- •採用RSM的Catalyst 5500交換器
- 執行CatOS 6.1(1)軟體的Supervisor Engine模組(WS-X5530)
- 執行Cisco IOS®軟體版本12.0(5)W5(12)的RSM(WS-X5302)

已使用clear config all和write erase命令清除所有裝置上的配置,以確保它們具有預設配置。

本文中的資訊是根據特定實驗室環境內的裝置所建立。文中使用到的所有裝置皆從已清除(預設))的組態來啟動。如果您的網路正在作用,請確保您已瞭解任何指令可能造成的影響。

### <u>慣例</u>

如需文件慣例的詳細資訊,請參閱思科技術提示慣例。

# <u>網路圖表</u>

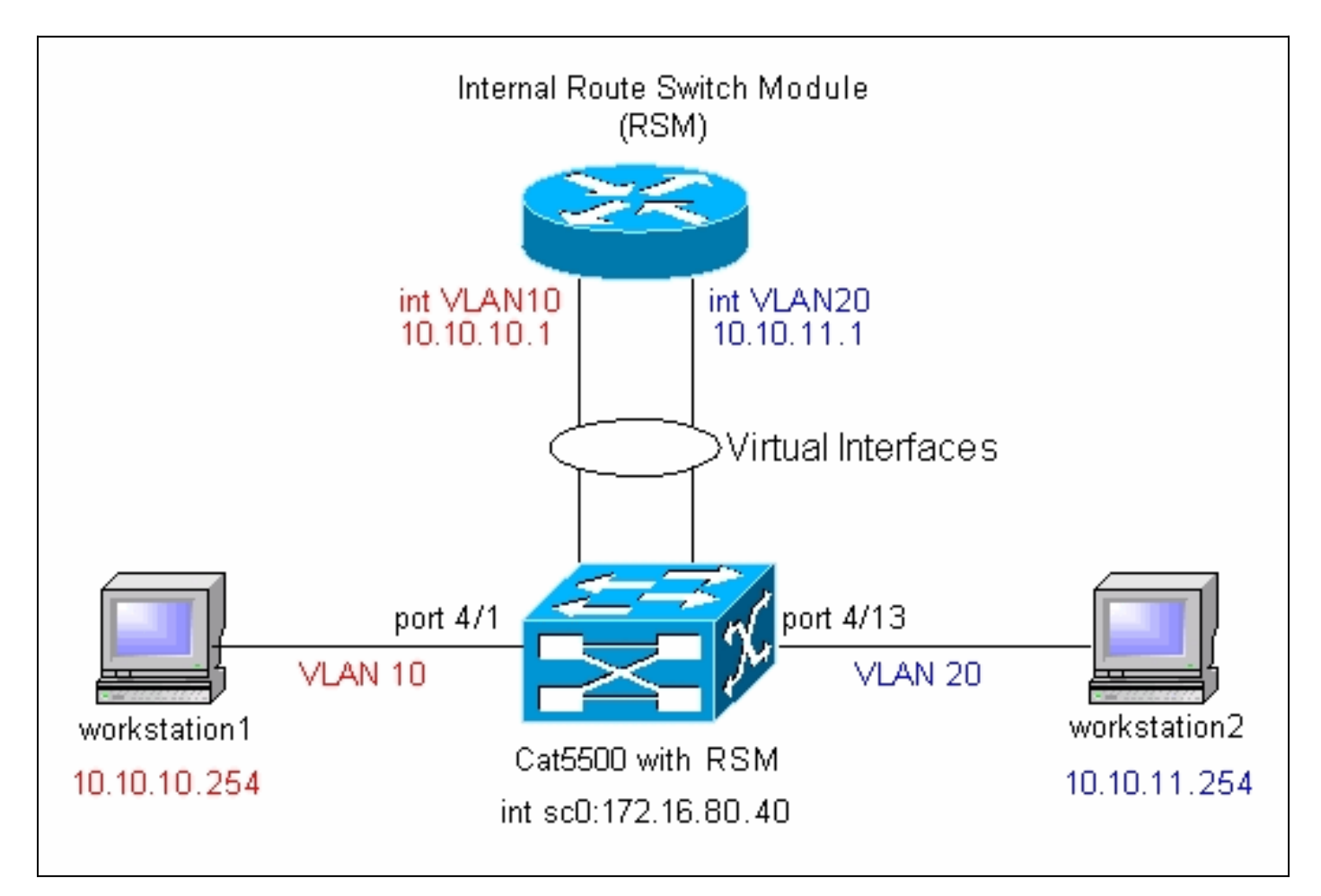

**註:**除非本文檔要求您連線workstation1和workstation2,否則不要連線workstation1。本檔案指出 了客戶在路由器模組上設定InterVLAN路由或多個VLAN介面時報告的常見問題。請參閱<u>常見問題</u> <u>:VLAN介面顯示關閉/關閉部分</u>以瞭解詳細資訊。

# 常規配置任務

本節總結了本文所執行的主要配置任務:

- 配置交換機以進行管理
- 在交換機上建立VLAN
- 將埠新增到已配置的VLAN
- 配置內部路由器以進行管理
- 設定 InterVLAN 路由
- •驗證設定

# <u>設定 InterVLAN 路由</u>

完成以下步驟,在Catalyst交換器上設定InterVLAN路由:

- 存取Supervisor Engine上的主控台連線埠。如果您難以存取主控台,請參閱以下檔案:適用於 Catalyst 5500/5000系列交換器 — <u>將終端機連線到Catalyst交換器上的主控台連線埠</u>。適用於 Catalyst 6500/6000系列交換器 — <u>將終端機連線到Catalyst交換器上的主控台連線埠</u>和<u>將資料</u> <u>機連線到Catalyst交換器上的主控台連線埠</u>的<u>連線終端</u>一節
- 2. 配置交換機以進行基本管理。使用這組命令配置Catalyst交換機以進行管理: Console> enable) set system name Cat5500
  !--- Configure the system name. System name set. Cat5500> (enable) set interface sc0
  172.16.80.40 255.255.255.0
  !--- Configure the IP address. Interface sc0 IP address and netmask set. Cat5500> (enable)
  set ip route 0.0.0.0 172.16.80.1
  !--- Configure the default gateway.
  注意:如果您要管理位於路由器另一端的交換機,則需要在交換機上配置預設網關,因為該交

注意:如果您要管理也於哈田豁另一端的父換機,則需要任父換機工館直預設網關,因為該父 換機不參與IP路由,因此不知道網路的第3層拓撲。您還可以使用set ip route default 172.16.80.1命令來配置預設網關,而不是使用set ip route 0.0.0.0 172.16.80.1命令。

3. 在交換機上配置所需的VLAN數量。根據網路圖表,您需要在交換器上設定兩個新的 VLAN(VLAN 10和VLAN 20)。在可以建立新的VLAN之前,交換機必須處於VLAN中繼線協 定(VTP)伺服器模式或VTP透明模式。如果交換機是VTP伺服器,您必須先定義VTP域名,然 後才能新增任何VLAN。無論網路中交換機的數量(一台或多台),也不管您是否使用VTP將 VLAN傳播到網路中的其他交換機,都必須定義該值。有關VTP的詳細資訊,請參閱以下文檔 . 瞭解和設定VLAN中繼線通訊協定(VTP)交換機上的預設VTP配置為.

| Cat5500> (e                                               | enable) <b>show vt</b> | p domain |        |          |           |          |             |
|-----------------------------------------------------------|------------------------|----------|--------|----------|-----------|----------|-------------|
| Domain Name                                               | 2                      | Ι        | Domain | Index VI | P Version | Local Mo | de Password |
|                                                           |                        |          |        |          |           |          |             |
|                                                           |                        | 1        | 1      | 2        |           | server   | -           |
|                                                           |                        |          |        |          |           |          |             |
| Vlan-count Max-vlan-storage Config Revision Notifications |                        |          |        |          |           |          |             |
|                                                           |                        |          |        |          |           |          |             |
| 5                                                         | 1023                   | 0        |        | disa     | bled      |          |             |
|                                                           |                        |          |        |          |           |          |             |
| Last Update                                               | er V2 Mode             | Pruning  | PruneE | ligible  | on Vlans  |          |             |
|                                                           |                        |          |        |          |           |          |             |
| 0.0.0.0                                                   | disabled               | disabled | 2-1000 |          |           |          |             |
| 使用set vtp命令設定域名和模式:                                       |                        |          |        |          |           |          |             |
| Cat5500> (enable) <b>set vtp domain mode transparent</b>  |                        |          |        |          |           |          |             |
| VTP domain modified                                       |                        |          |        |          |           |          |             |

!--- Set the VTP mode. Cat5500> (enable) set vtp domain cisco
VTP domain cisco modified
!--- Set the VTP domain name.

**附註:** 在示例中,VTP模式設定為透明。根據您的網路,相應地設定VTP模式。之所以選擇透明模式,是為了避免受到其它交換機的影響,也避免影響實驗中的其它交換機。

```
4. 發出show vtp domain命令以驗證VTP配置:
```

Cat5500> (enable) **show vtp domain** Domain Name Domain Index VTP Version Local Mode Password \_\_\_\_\_ \_\_\_\_ 2 cisco 1 Transparent -Vlan-count Max-vlan-storage Config Revision Notifications \_\_\_\_\_ 5 1023 0 disabled Last Updater V2 Mode Pruning PruneEligible on Vlans \_\_\_\_\_ \_\_\_\_ 0.0.0.0 disabled disabled 2-1000

5. 在交換機上建立VLAN。預設情況下,交換器上只有一個名為VLAN 1的VLAN。VLAN 1也稱為 預設VLAN。預設情況下,所有連線埠都屬於此VLAN。不能重新命名或刪除此VLAN。要建立 VLAN,請使用set vlan命令:

Cat5500> (enable) **set vlan** 

```
Usage: set vlan <mod/port>
      (An example of mod/port is 1/1,2/1-12,3/1-2,4/1-12)
       set vlan [name ] [type ] [state ]
                          [said ] [mtu ] [ring ]
                           [decring ]
                           [bridge ] [parent ]
                           [mode ] [stp ]
                           [translation ] [backupcrf <off/on>
                           [aremaxhop ] [stemaxhop ]
       (name = 1..32 characters, state = (active, suspend)
       type = (ethernet, fddi, fddinet, trcrf, trbrf)
        said = 1..4294967294, mtu = 576..18190
       hex_ring_number = 0x1..0xfff, decimal_ring_number = 1..4095
       bridge_number = 0x1..0xf, parent = 2..1005, mode = (srt, srb)
       stp = (ieee, ibm, auto), translation = 1..1005
       hopcount = 1..13)
Set vlan commands:
```

-----

set vlanSet vlan informationset vlan mappingMap an 802.1Q vlan to an Ethernet vlanset vlanVlan number(s)

#### Cat5500> (enable) set vlan 10

!--- Create VLAN 10. VTP advertisements transmitting temporarily stopped and will resume after the command finishes. Vlan 10 configuration successful Cat5500> (enable) set vlan 20 !--- Create VLAN 20. VTP advertisements transmitting temporarily stopped and will resume after the command finishes. Vlan 20 configuration successful Cat5500> (enable) set vlan 10 4/1 - 12!--- Add ports to VLAN 10. VLAN 10 modified. VLAN 1 modified. VLAN Mod/Ports ---- ----------- 10 4/1-12 Cat5500> (enable) set vlan 20 4/13-20 !--- Add ports to VLAN 20. VLAN 20 modified. VLAN 1 modified. VLAN Mod/Ports ---- ----------- 20 4/13-20 Cat5500> (enable) **show vlan** VLAN Name Status IfIndex Mod/Ports, Vlans \_\_\_\_\_ \_\_\_\_\_ 1 default active 443 1/1-2 3/1-3 4/21-24 11/1-48

|      |                    |        |     | 12/1-2  |
|------|--------------------|--------|-----|---------|
| 10   | VLAN0010           | active | 448 | 4/1-12  |
| 20   | VLAN0020           | active | 449 | 4/13-20 |
| 1002 | fddi-default       | active | 444 |         |
| 1003 | token-ring-default | active | 447 |         |
| 1004 | fddinet-default    | active | 445 |         |
| 1005 | trnet-default      | active | 446 |         |
|      |                    |        |     |         |

| VLAN | Туре  | SAID   | MTU  | Parent | RingNo | BrdgNo | Stp | BrdgMode | Trans1 | Trans2 |
|------|-------|--------|------|--------|--------|--------|-----|----------|--------|--------|
|      |       |        |      |        |        |        |     |          |        |        |
| 1    | enet  | 100001 | 1500 | -      | -      | -      | -   | -        | 0      | 0      |
| 10   | enet  | 100010 | 1500 | -      | -      | -      | -   | -        | 0      | 0      |
| 20   | enet  | 100020 | 1500 | -      | -      | -      | -   | -        | 0      | 0      |
| 1002 | fddi  | 101002 | 1500 | -      | -      | -      | -   | -        | 0      | 0      |
| 1003 | trcrf | 101003 | 1500 | -      | -      | -      | -   | -        | 0      | 0      |
| 1004 | fdnet | 101004 | 1500 | -      | -      | -      | -   | -        | 0      | 0      |
| 1005 | trbrf | 101005 | 1500 | -      | -      | -      | ibm | -        | 0      | 0      |
| ,    | 0     |        | -7   |        |        |        |     |          |        |        |

!--- Output suppressed.

6. 在連線到工作站或伺服器的埠上配置生成樹協定(STP)PortFast。發出以下命令以啟用STP PortFast功能:

10/1 0

Cat5500> (enable) set spantree portfast 4/1-20 enable

Warning: Spantree port fast start should only be enabled on ports connected to a single host. Connecting hubs, concentrators, switches, bridges, etc. to a fast start port can cause temporary spanning tree loops. Use with caution.

Spantree ports 4/1-20 fast start enabled.

**注意:**此步驟是可選的,但最好在連線到常規工作站或伺服器的埠上啟用STP PortFast。有關 啟用PortFast的詳細資訊,請參閱以下檔案:<u>使用 PortFast 和其他命令修復工作站啟動連線延</u> 遲

7. 在路由器模組上為要在其中路由流量的每個VLAN配置VLAN介面。發出session module#命令 以存取路由器模組,其中module#是路由器模組所在的插槽。在示例中,RSM位於插槽7中 ,如下所示:

Cat5500> (enable) show module 7 Mod Slot Ports Module-Type Model Sub Status 771 Route Switch WS-X5302 no ok Mod Module-Name Serial-Num \_\_\_\_ \_\_\_\_\_ 7 00006591991 Hw Fw Sw Mod MAC-Address(es) 00-e0-le-91-b5-08 to 00-e0-le-91-b5-09 4.5 20.20 12.0(5)W5(12) Cat5500> (enable) session 7 Trying Router-7... Connected to Router-7. Escape character is '^]'.

Router>

8. 在路由器模組上配置啟用口令和Telnet口令。同樣地,此步驟是可選的,但如果您嘗試直接使 用Telnet而不是通過Supervisor Engine訪問路由器模組,則需要使用Telnet密碼。使用這組命

#### 令配置路由器模組上的口令: Router> enable Router# configure terminal !--- Enter the global configuration mode. Enter configuration commands, one per line. End with CNTL/Z. Router(config)# enable password cisco !--- Set enable password. Router(config)# line vty 0 4 Router(config-line)# login Router(config-line)# password cisco !--- Set Telnet password. Router(config-line)# end Router# 05:22:40: %SYS-5-CONFIG\_I: Configured from console by vty0 (127.0.0.2) Router# 9. 建立兩個VLAN介面,為這些VLAN介面分配IP地址,並在模組上啟用路由。注意:此步驟是配 置InterVLAN路由的關鍵。注意:在路由器模組上,VLAN介面是虛擬介面,但它們配置為物理 介面。在特權執行模式下發出以下命令集: Router# configure terminal Enter configuration commands, one per line. End with $\ensuremath{\texttt{CNTL}}/\ensuremath{\texttt{Z}}.$ !--- Configure interface VLAN 1 and assign it an IP address. !--- An interface VLAN 1 is configured for management purposes only !--- so that you can establish a Telnet session or ping the switch !--- from the workstation. Router(config)# interface vlan 1 Router(config-if)# **no shutdown** Router(config-if)# ip address 172.16.80.79 255.255.255.0 Router(config-if)# exit !--- Configure interface VLAN 10 and assign it an IP address. Router(config)# interface vlan 10 Router(config-if)# no shutdown Router(config-if)# ip address 10.10.10.1 255.255.255.0 Router(config-if)# exit !--- Configure interface VLAN 20 and assign it an IP address. Router(config)# interface vlan 20 Router(config-if)# ip address 10.10.11.1 255.255.255.0 Router(config-if)# no shutdown Router(config)# ip routing !--- Enable routing protocol on the module. !--- The following two commands are optional; !--- they are only used if you have multiple routers in your network. !--- Depending on your network, you may want to use a different routing protocol. Router(config)# router rip Router(config-router)# network 10.0.0.0 Router(config-router)# network 172.16.0.0 Router(config-router)# Ctrl-Z Router# 07:05:17: %SYS-5-CONFIG\_I: Configured from console by vty0 (127.0.0.2) Router# write memory !--- Save the configuration. Building configuration... Router# 此時,根據網路圖表,InterVLAN設定已完成。 10. 在Router#提示時發出exit命令以返回Supervisor Engine模组:

Router# **exit** Cat5500> (enable

## <u>常見問題:VLAN介面顯示down/down</u>

本節介紹客戶嘗試在Catalyst 5500/5000或Catalyst 6500/6000系列路由器模組(RSM、MSFC、 RSFC)上設定VLAN介面時遇到的常見問題。

客戶報告他們無法ping通路由器模組上配置的部分或所有VLAN介面。此外,當他們發出show interface vlan *vlan#*指令時,其狀態不會顯示為up/up。它們確保在這些介面**上配置**了no shutdown。唯一顯示為up/up的VLAN介面是VLAN 1。

在這種情況下,如果您的部分或所有VLAN介面沒有顯示/顯示,首先應檢查交換機上是否存在有關

#### VLAN的任何活動埠。

**重要附註:**只有在交換機(路由器介面除外)上至少有一個埠分配給該VLAN,並且該埠已連線時 ,路由器模組上的VLAN介面才會開啟/開啟。配置為中繼的連線埠也滿足此VLAN開啟/關閉要求。 如果不滿足此條件,路由器介面將不會啟動。

在<u>網路圖表</u>一節中,系統會警告您不要將工作站連線到Catalyst 5500交換器。此時,如果您發出這 組命令,您會發現只有介面VLAN 1顯示/開啟,而另外兩個介面關閉:

Router# show ip interface brief

| Interface | IP-Address   | OK? Method Status | Protocol |
|-----------|--------------|-------------------|----------|
| Vlan1     | 172.16.80.79 | YES manual up     | up       |
| Vlan10    | 10.10.10.1   | YES manual down   | down     |
| Vlan20    | 10.10.11.1   | YES manual down   | down     |

#### Router# show interface vlan 1

#### Vlan1 is up, line protocol is up

Hardware is Cat5k Virtual Ethernet, address is 0010.f6a9.9800 (bia 0010.f6a9.9800)
Internet address is 172.16.80.79/24
MTU 1500 bytes, BW 100000 Kbit, DLY 100 usec, rely 255/255, load 1/255
Encapsulation ARPA, loopback not set
ARP type: ARPA, ARP Timeout 04:00:00
Last input 00:00:00, output 00:00:02, output hang never
Last clearing of "show interface" counters never
Queueing strategy: fifo
Output queue 0/40, 0 drops; input queue 0/75, 0 drops
5 minute input rate 0 bits/sec, 1 packets/sec !--- Output suppressed. Router# show interface

#### vlan 10

#### Vlan10 is down, line protocol is down

Hardware is Cat5k Virtual Ethernet, address is 0010.f6a9.9800 (bia 0010.f6a9.9800)
Internet address is 10.10.10.1/24
MTU 1500 bytes, BW 100000 Kbit, DLY 100 usec, rely 255/255, load 1/255
Encapsulation ARPA, loopback not set
ARP type: ARPA, ARP Timeout 04:00:00
Last input 00:00:01, output 00:25:48, output hang never
Last clearing of "show interface" counters never
Queueing strategy: fifo
Output queue 0/40, 0 drops; input queue 0/75, 0 drops
5 minute input rate 0 bits/sec, 0 packets/sec
5 minute output rate 0 bits/sec, 0 packets/sec !--- Output suppressed. Router# show interface
vlan 20
Vlan20 is down, line protocol is down
Hardware is Cat5k Virtual Ethernet, address is 0010.f6a9.9800 (bia 0010.f6a9.9800)

Internet address is 10.10.11.1/24 MTU 1500 bytes, BW 100000 Kbit, DLY 100 usec, rely 255/255, load 1/255

Encapsulation ARPA, loopback not set

ARP type: ARPA, ARP Timeout 04:00:00

Last input 00:00:01, output 00:01:04, output hang never

Last clearing of "show interface" counters never

Queueing strategy: fifo

Output queue 0/40, 0 drops; input queue 0/75, 0 drops

5 minute input rate 2000 bits/sec, 2 packets/sec

5 minute output rate 1000 bits/sec, 2 packets/sec !--- Output suppressed. Router#

介面VLAN 1處於up/up狀態,儘管在交換機上,VLAN 1中沒有任何已連線埠和活動埠。在VLAN 1中有一個活動埠/介面,即Supervisor模組上的sc0介面。預設情況下,sc0介面是VLAN 1的成員。 在交換機(Supervisor Engine)上發出以下命令檢查sc0介面配置: 

# 此時,在埠4/1上連線工作站1,在埠4/13上連線工作站2。在交換機上發出show port 4/1和show port 4/13命令,以確保這些埠的狀態顯示為「已連線」:

Cat5500> (enable) show port 4/1 Vlan Level Duplex Speed Type Port Name Status \_ \_ \_ \_ \_ connected 10 normal a-half a-10 10/100BaseTX 4/1 !--- Output suppressed. Cat5500> (enable) show port 4/13 Vlan Level Duplex Speed Type Port Name Status \_\_\_\_\_ \_\_\_\_\_ connected 20 normal a-full a-100 10/100BaseTX 4/13

!--- Output suppressed. Cat5500> (enable)

現在,登入到路由器模組並檢查介面VLAN 10和VLAN 20的狀態。您應該將它們視為up/up。發出此 組命令以檢查路由器模組上VLAN介面的狀態:

```
Cat5500> (enable) session 7
Trying Router-7...
Connected to Router-7.
Escape character is '^]'.
```

User Access Verification

```
Password:
!--- Enter the password; in this case, it is cisco. Router> enable
Password:
!--- Enter the password; in this case, it is cisco. Router# show ip interface brief
                                       OK? Method Status
Interface
                        IP-Address
                                                                        Protocol
                         172.16.80.79 YES manual up
Vlan1
                                                                        up
                         10.10.10.1 YES manual up
Vlan10
                                                                        uρ
                         10.10.11.1 YES manual up
Vlan20
                                                                        up
```

Router# show interface vlan 10

Vlan10 is up, line protocol is up

Hardware is Cat5k Virtual Ethernet, address is 0010.f6a9.9800 (bia 0010.f6a9.9800)
Internet address is 10.10.10.1/24
MTU 1500 bytes, BW 100000 Kbit, DLY 100 usec, rely 255/255, load 1/255
Encapsulation ARPA, loopback not set
ARP type: ARPA, ARP Timeout 04:00:00
Last input 00:00:01, output 00:46:14, output hang never
Last clearing of "show interface" counters never
Queueing strategy: fifo
Output queue 0/40, 0 drops; input queue 0/75, 0 drops
5 minute input rate 0 bits/sec, 0 packets/sec
5 minute output rate 0 bits/sec, 0 packets/sec !--- Output suppressed. Router# show interface
vlan 20
Vlan20 is up, line protocol is up
Hardware is Cat5k Virtual Ethernet, address is 0010.f6a9.9800 (bia 0010.f6a9.9800)

Internet address is 10.10.11.1/24

MTU 1500 bytes, BW 100000 Kbit, DLY 100 usec, rely 255/255, load 1/255 Encapsulation ARPA, loopback not set ARP type: ARPA, ARP Timeout 04:00:00 Last input 00:00:00, output 00:00:56, output hang never Last clearing of "show interface" counters never Queueing strategy: fifo Output queue 0/40, 0 drops; input queue 0/75, 0 drops 5 minute input rate 2000 bits/sec, 5 packets/sec 5 minute output rate 2000 bits/sec, 2 packets/sec !--- Output suppressed. Router# exit Cat5500> (enable)

### <u>驗證設定</u>

可以執行幾個ping測試來驗證本文檔中說明的配置。在本節中,您將使用workstation2對 workstation1、交換機的sc0介面和路由器模組的VLAN介面執行ping操作。

**注意:**請確保已將工作站上的預設網關設定為路由器模組上的VLAN介面。根據網路圖表 ,workstation1上的預設閘道設定為10.10.10.1,而workstation2設定為10.10.11.1。

#### <u>測試1:從Workstation2 ping Workstation1</u>

#### C:\> **ipconfig**

#### C:\> ping 10.10.10.254

Pinging 10.10.10.254 with 32 bytes of data:

Reply from 10.10.10.254: bytes=32 time=10ms TTL=31 Reply from 10.10.10.254: bytes=32 time<10ms TTL=31 Reply from 10.10.10.254: bytes=32 time<10ms TTL=31 Reply from 10.10.10.254: bytes=32 time<10ms TTL=31

#### Ping statistics for 10.10.10.254:

Packets: Sent = 4, Received = 4, Lost = 0 (0% loss),
Approximate round trip times in milli-seconds:

Minimum = Oms, Maximum = 10ms, Average = 2ms

測試2:從Workstation2 ping Supervisor Engine上的sc0介面

C:\> ping 172.16.80.40

Pinging 172.16.80.40 with 32 bytes of data:

Reply from 172.16.80.40: bytes=32 time<10ms TTL=59 Reply from 172.16.80.40: bytes=32 time<10ms TTL=59 Reply from 172.16.80.40: bytes=32 time<10ms TTL=59 Reply from 172.16.80.40: bytes=32 time<10ms TTL=59

#### Ping statistics for 172.16.80.40:

Packets: Sent = 4, Received = 4, Lost = 0 (0% loss),
Approximate round trip times in milli-seconds:

Minimum = Oms, Maximum = Oms, Average = Oms <u>測試3:從工作站2 ping路由器模組上的介面VLAN 1</u>

C:\> ping 172.16.80.79

Pinging 172.16.80.79 with 32 bytes of data:

Reply from 172.16.80.79: bytes=32 time<10ms TTL=255 Reply from 172.16.80.79: bytes=32 time<10ms TTL=255 Reply from 172.16.80.79: bytes=32 time<10ms TTL=255 Reply from 172.16.80.79: bytes=32 time<10ms TTL=255

Ping statistics for 172.16.80.79:
 Packets: Sent = 4, Received = 4, Lost = 0 (0% loss),
Approximate round trip times in milli-seconds:
 Minimum = Oms, Maximum = Oms, Average = Oms
测试4:從Workstation2 ping路由器模組上的介面VLAN 10

C:\> ping 10.10.10.1

Pinging 10.10.10.1 with 32 bytes of data:

```
Reply from 10.10.10.1: bytes=32 time<10ms TTL=255
Reply from 10.10.10.1: bytes=32 time<10ms TTL=255
Reply from 10.10.10.1: bytes=32 time<10ms TTL=255
Reply from 10.10.10.1: bytes=32 time<10ms TTL=255
```

#### Ping statistics for 10.10.10.1:

Packets: Sent = 4, Received = 4, Lost = 0 (0% loss),
Approximate round trip times in milli-seconds:
 Minimum = 0ms, Maximum = 0ms, Average = 0ms

<u>測試5:從Workstation2 ping路由器模組上的介面VLAN 20</u>

#### C:\> ping 10.10.11.1

Pinging 10.10.11.1 with 32 bytes of data:

```
Reply from 10.10.11.1: bytes=32 time<10ms TTL=255
Reply from 10.10.11.1: bytes=32 time<10ms TTL=255
Reply from 10.10.11.1: bytes=32 time<10ms TTL=255
Reply from 10.10.11.1: bytes=32 time<10ms TTL=255
```

#### Ping statistics for 10.10.11.1: Packets: Sent = 4, Received = 4, Lost = 0 (0% loss), Approximate round trip times in milli-seconds: Minimum = 0ms, Maximum = 0ms, Average = 0ms

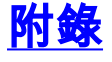

### Supervisor Engine模組組態

Cat5500> (enable) **show config** This command shows non-default configurations only. Use **show config all** to show both default and non-default configurations. ...

```
begin
1
# ***** NON-DEFAULT CONFIGURATION *****
!
1
#time: Tue Apr 10 2001, 09:09:54
1
#version 6.1(1)
1
set option fddi-user-pri enabled
set password $2$1x7B$WipkVnLnbYIfrBSqD2SN9.
set enablepass $2$6/eK$I3lDb2nnP7Fc9JKF3XwRW/
set prompt Cat5500>
#errordetection
set errordetection portcounter enable
1
#system
set system name Cat5500
#frame distribution method
set port channel all distribution mac both
1
#vtp
set vtp domain cisco
set vtp mode transparent
set vlan 1 name default type ethernet mtu 1500 said 100001 state active
set vlan 1002 name fddi-default type fddi mtu 1500 said 101002 state active
set vlan 1004 name fddinet-default type fddinet mtu 1500 said 101004 state active stp ieee
set vlan 1005 name trnet-default type trbrf mtu 1500 said 101005 state active stp ibm
set vlan 10,20
set vlan 1003 name token-ring-default type trcrf mtu 1500 said 101003 state active
mode srb aremaxhop 7 stemaxhop 7 backupcrf off
1
#ip
set interface sc0 1 172.16.80.40/255.255.255.0 172.16.80.255
set ip route 0.0.0.0/0.0.0.0
                                     172.16.80.79
1
#set boot command
set boot config-register 0x2102
clear boot system all
# default port status is enable
!
1
#module 1 : 2-port 1000BaseSX Supervisor
!
#module 2 : 4-port 10/100BaseTX Supervisor
!
#module 3 : 3-port 1000BaseX Ethernet
1
#module 4 : 24-port 10/100BaseTX Ethernet
set vlan 10
            4/1-12
set vlan 20
             4/13-20
set spantree portfast
                        4/1-20 enable
#module 5 : 2-port MM OC-3 Dual-Phy ATM
1
#module 6 empty
!
#module 7 : 1-port Route Switch
1
```

```
#module 8 empty
!
#module 9 empty
!
#module 10 empty
!
#module 11 : 48-port 10BaseT Ethernet
!
#module 12 : 2-port MM MIC FDDI
!
#module 13 empty
end
Cat5500> (enable)
```

### <u>RSM配置</u>

```
Router# show running-config
Building configuration...
Current configuration:
!
version 12.0
service timestamps debug uptime
service timestamps log uptime
no service password-encryption
!
hostname Router
1
enable password cisco
!
ip subnet-zero
ip cef
!
!
process-max-time 200
1
interface Vlan1
 ip address 172.16.80.79 255.255.255.0
no ip directed-broadcast
!
interface Vlan10
ip address 10.10.10.1 255.255.255.0
no ip directed-broadcast
!
interface Vlan20
ip address 10.10.11.1 255.255.255.0
no ip directed-broadcast
!
ip classless
1
1
line con 0
transport input none
line aux 0
line vty 0 4
password cisco
login
!
end
```

Router#

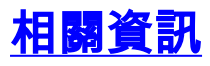

- <u>Catalyst 4000系列路由器模組的配置和概述(WS-X4232-L3)</u>
   使用 PortFast 和其他命令修復工作站啟動連線延遲
- LAN 產品支援頁面
- <u>LAN 交換支援頁面</u>
- <u>技術支援 Cisco Systems</u>